# Comment compresser mes vidéos avec Handbrake

Pour assurer la continuité des enseignements et du travail à distance

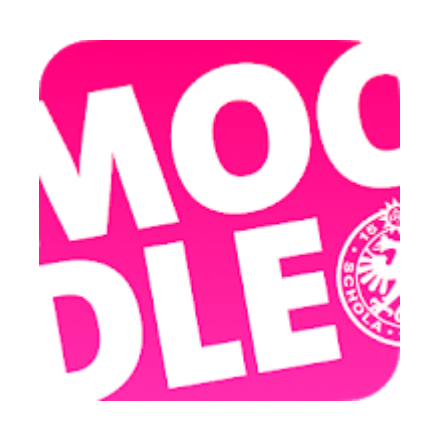

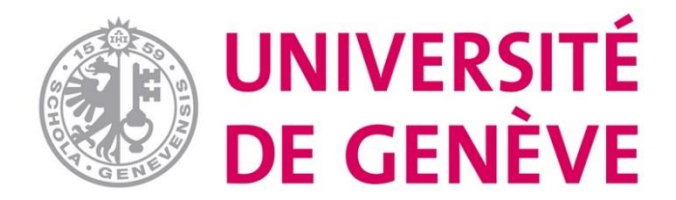

Ce tutoriel pratique vous explique comment compresser vos vidéos afin de réduire la taille du fichier et de pouvoir les déposer sur votre espace de cours Moodle. Attention : la taille de fichiers déposés sur Moodle est limitée à 100 Mo.

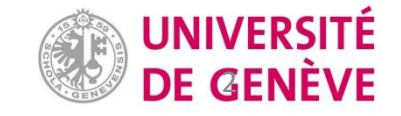

#### Téléchargez Handbrake : <a href="https://handbrake.fr/">https://handbrake.fr/</a>

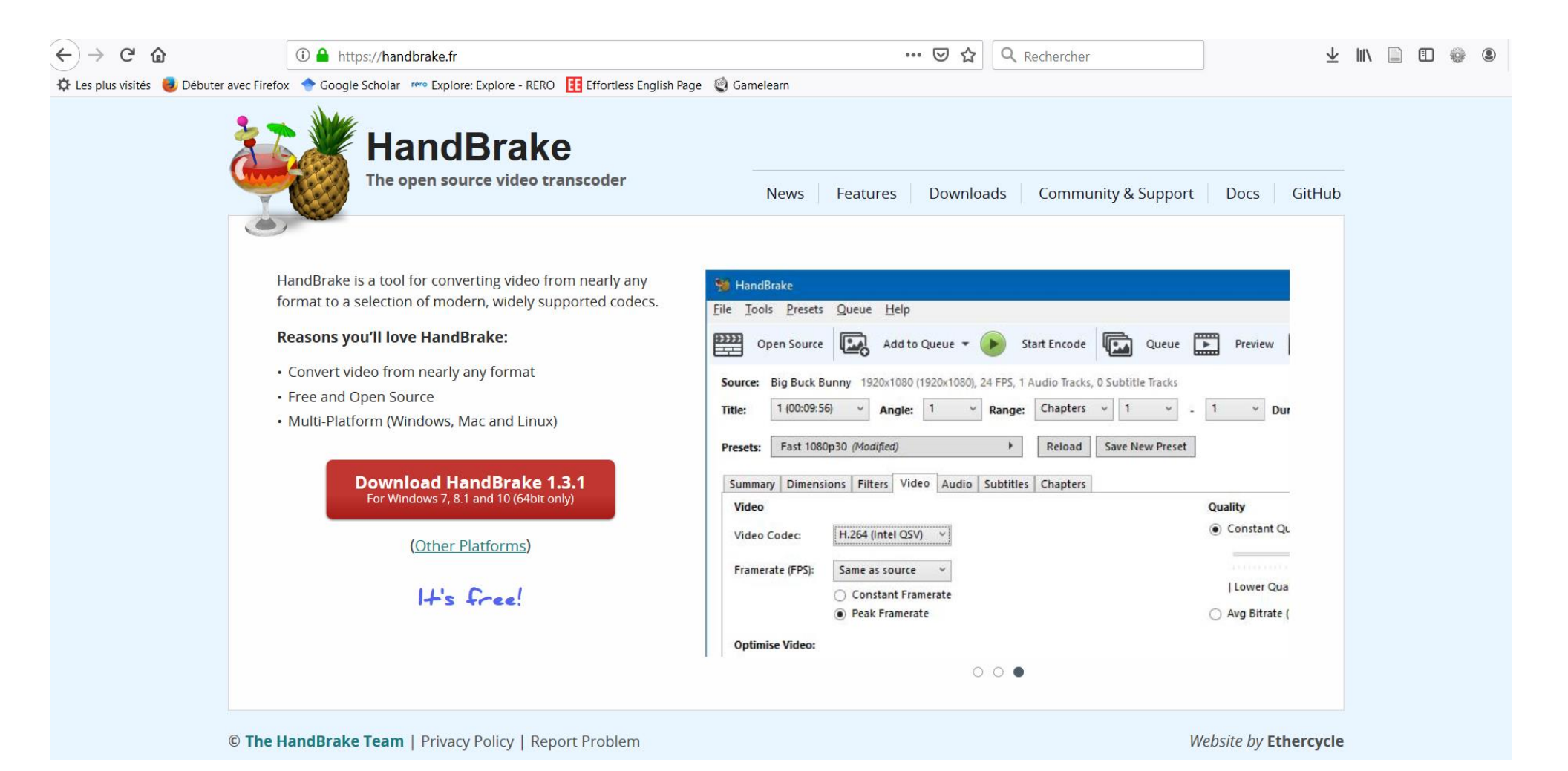

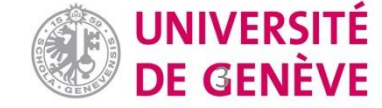

#### Sélectionnez la vidéo à compresser et la déposer ici

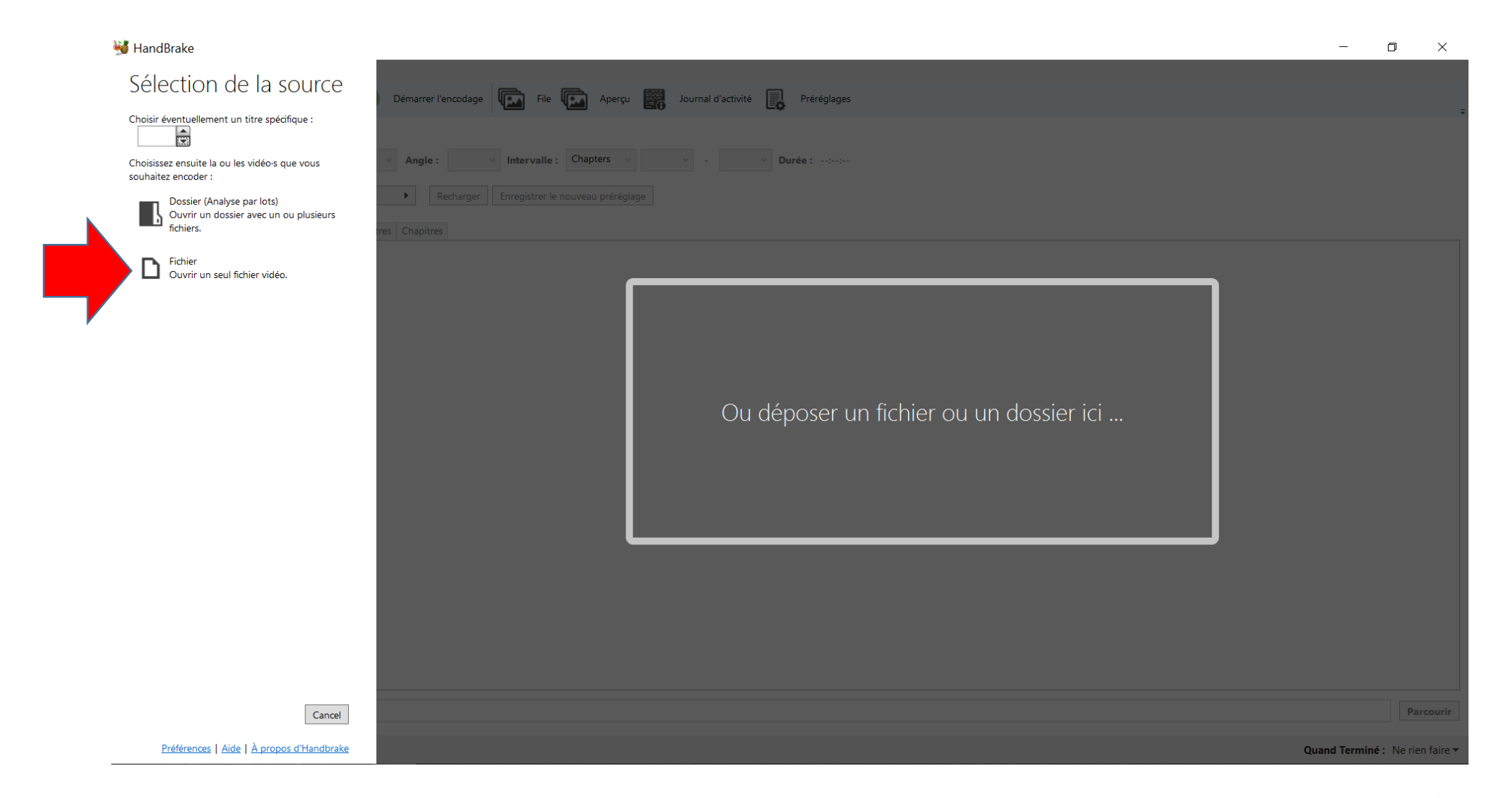

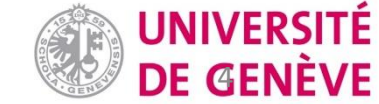

#### Votre fichier se trouve ici. Cliquez sur «préréglage»

|                                                                                                    | ~         |
|----------------------------------------------------------------------------------------------------|-----------|
|                                                                                                    |           |
| Eichier Qutils Préréglages Eile Aide                                                                       |           |
| Ouvrir source 🖾 Ajouter à la file 👻 Démarrer l'encodage 🖾 File 🖾 Aperçu 🗱 Journal d'activité 🔯 Préréglages | ÷         |
| Source : UF01-MMF-144B-v01-H264 (1) 1920x1080(), 25 FPS, 1 Pistes audio, 0 Pistes Sous-titres              |           |
|                                                                                                    |           |
| litre: 1 (000039) Angle: 1 V Intervalle: Chapters V I V - 1 V Dure: 000839                                 |           |
| Préréglages Fast 480p30   Recharger Enregistrer le nouveau préréglage                                      |           |
| Résumé Dimensions Filtres Vidéo Audio Sous-titres Chapitres                                                |           |
|                                                                                                    |           |
| Format: MP4 ~                                                                                              |           |
| Optimisé pour le Web                                                                                       |           |
| ✓ Aligner le début de l'audio/vidéo                                                                        |           |
| Support iPod 5G                                                                                            |           |
| Pistes: H.264 (x264), 30 FPS PFR                                                                           |           |
| AAC (avcodec), Stereo                                                                                      |           |
| Scan piste audio étrangère, Incrusté                                                                       |           |
| Marqueurs de chapitre                                                                                      |           |
|                                                                                                    |           |
| Filtres: Decomb                                                                                            |           |
| Taille 720v480 storkage 853v480 affichage                                                                  |           |
|                                                                                                    |           |
|                                                                                                    |           |
|                                                                                                    |           |
|                                                                                                    |           |
|                                                                                                    |           |
|                                                                                                    |           |
|                                                                                                    |           |
|                                                                                                    |           |
|                                                                                                    |           |
|                                                                                                    |           |
|                                                                                                    |           |
|                                                                                                    |           |
|                                                                                                    |           |
|                                                                                                    |           |
| Enregistrer sous : C:\Users\wangszil\Videos\Uf01-Mmf-144B-V01-H264 (1)-1(1).m4v                            | courir    |
| File terminée Quand Terminé : Ne rie                                                                       | n faire 🔻 |

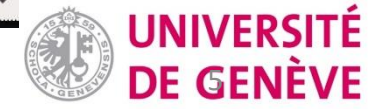

# Dans la liste déroulante, choisissez dans « Général » la définition de la vidéo compressée. On choisit Fast 480p30 ici.

(Le 480p30 est surtout utilisé sur internet où il provient essentiellement de 480i désentrelacé.)

|                         | Presets                   |
|-------------------------|---------------------------|
|                         | ▲ General                 |
| <b>Duree :</b> 00:08:39 | Very Fast 1080p30         |
|                         | Very Fast 720p30          |
|                         | Very Fast 576p25          |
|                         | Very Fast 480p30          |
|                         | Fast 1080p30              |
|                         | Fast 720p30               |
|                         | Fast 576p25               |
|                         | Fast 480p30               |
|                         | HQ 1080p30 Surround       |
|                         | HQ 720p30 Surround        |
|                         | HQ 576p25 Surround        |
|                         | HQ 480p30 Surround        |
|                         | Super HQ 1080p30 Surround |
|                         | Super HQ 720p30 Surround  |
|                         | Super HQ 576p25 Surround  |
| ·▶ ●                    | Super HQ 480p30 Surround  |
|                         | ▷ Web                     |
|                         | Devices                   |
|                         | Matroska                  |
|                         | Production                |
|                         |                           |

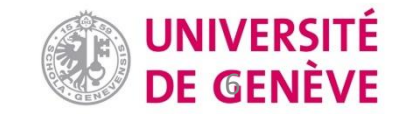

#### Changez le nom du fichier puis cliquez sur le bouton « Démarre l'encodage» pour lancer la compression...

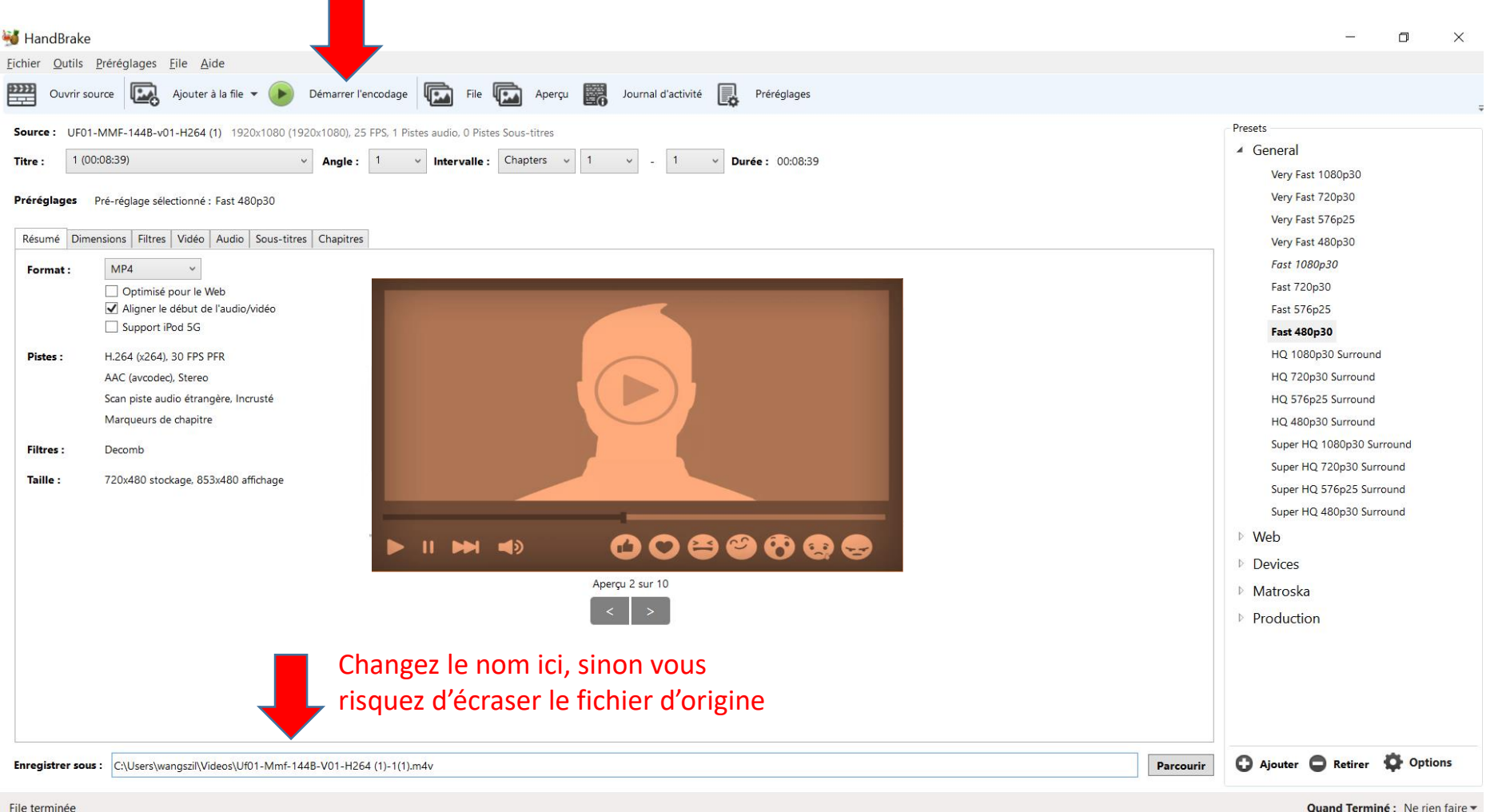

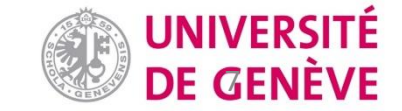

#### La compression va prendre quelques minutes...

| MandBrake                                                                                                    | – 0 ×                                                                                                    |
|----------------------------------------------------------------------------------------------------|----------------------------------------------------------------------------------------------------|
| <u>Fichier</u> <u>O</u> utils <u>P</u> réréglages <u>File</u> <u>A</u> ide                                                                                                    |                                                                                                    |
| Ouvrir source 🔝 Ajouter à la file 👻 🛑 Arrêter 🕕 Pause 🖾 File 🖾 Aperçu 🧱 Journal d'activité 🔜 Préréglages                                                                                                    | ÷                                                                                                    |
| Source : UF01-MMF-144B-v01-H264 (1) 1920x10800 (1920x10800, 25 FPS, 1 Pistes audio, 0 Pistes Sous-titres<br>Titre : 1(00:08:39) Angle: 1 Intervalle : Chapters 1 I I Durée : 00:08:39<br>Préréglage sélectionné : Fast 480p30<br>Résumé Dimensions Filtres Vidée Audio Sous-titres Chapitres<br>Format MP4<br>Optimisé pour le Web<br>Optimisé pour le Web<br>Optimisé pour le Web<br>Support iPod 5G<br>Pistes : H.264 (x264), 30 FPS FPR<br>ACC (avcodec), Stereo<br>Scan piste audio étrangère. Incrusté<br>Marqueurs de chapitre<br>Filtres : Decomb | <ul> <li>Presets</li> <li>✓ General</li> <li>Very Fast 1080p30</li> <li>Very Fast 720p30</li> <li>Very Fast 576p25</li> <li>Very Fast 480p30</li> <li>Fast 1080p30</li> <li>Fast 720p30</li> <li>Fast 576p25</li> <li>Fast 480p30</li> <li>HQ 1080p30 Surround</li> <li>HQ 720p30 Surround</li> <li>HQ 576p25 Surround</li> <li>HQ 480p30 Surround</li> <li>HQ 480p30 Surround</li> <li>Super HQ 1080p30 Surround</li> </ul> |
| Taille : 720x480 stockage, 853x480 affichage                                                                                                    | Super HQ 720p30 Surround<br>Super HQ 576p25 Surround<br>Super HQ 480p30 Surround<br>Web<br>Devices<br>Matroska<br>Production                                                                                                    |
| Enregistrer sous : C:\Users\wangszii\Videos\Uf01-Mmf-144B-V01-H264 (1)-1.m4v                                                                                                    | ourir 🖸 Ajouter 🖨 Retirer 🍄 Options                                                                                                    |
| Encodage : Passage 1 sur 1, 30.05%, IPS : 031.4, Moy IPS : 029.8, Temps Restant : 00:05:05, Écoulé : 00:02:11 0Travaux en attente                                                                                                    | Quand Terminé : Ne rien faire •                                                                                                    |

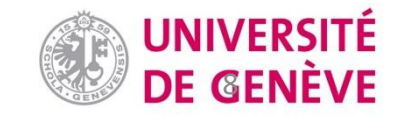

# Vous pouvez comparer la taille et la résolution du fichier avant et après la compression : de 263 Mo à 57.8 Mo

Vous pouvez maintenant déposer ce fichier sur Moodle!

#### UF01-MMF-144B-v01-H264 (1...

Fichier MOV

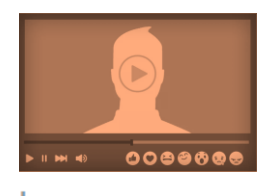

| Longueur :              |  |
|-------------------------|--|
| Taille :                |  |
| Largeur de trame :      |  |
| Hauteur de trame :      |  |
| Notation :              |  |
| Disponibilité :         |  |
| Modifié le :            |  |
| Date de création :      |  |
| Fréquence d'images :    |  |
| Débit de données :      |  |
| Débit total (en bits) : |  |

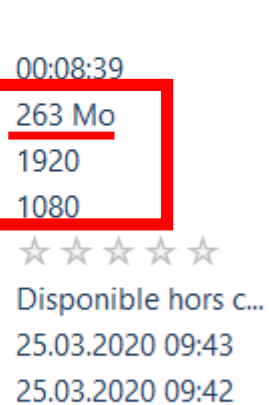

25 trames/s 4133 Kbits/s 4244 Kbits/s

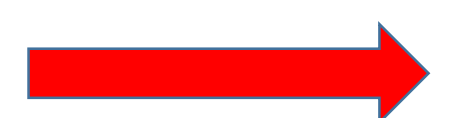

#### Uf01-Mmf-144B-V01-H264 (1)... Fichier M4V

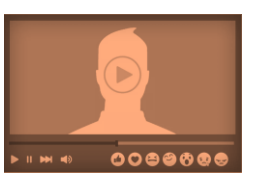

| ongueur :               | 00:08:39                                                    |
|-------------------------|-------------------------------------------------------------|
| aille :                 | 57.8 Mo                                                     |
| argeur de trame :       | 720                                                         |
| lauteur de trame :      | 480                                                         |
| lotation :              | $\diamondsuit \diamond \diamond \diamond \diamond \diamond$ |
| )isponibilité :         | Disponible hors c                                           |
| /lodifié le :           | 25.03.2020 09:53                                            |
| )ate de création :      | 25.03.2020 09:45                                            |
| Année :                 | 2019                                                        |
| réquence d'images :     | 25 trames/s                                                 |
| )ébit de données :      | 763 Kbits/s                                                 |
| Débit total (en bits) : | 928 Kbits/s                                                 |

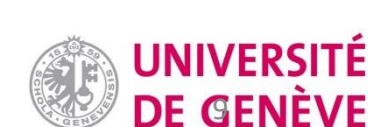

# Vous avez compressé une vidéo avec Handbrake!

### D'autres tutoriels sont disponibles sur notre page dédiée

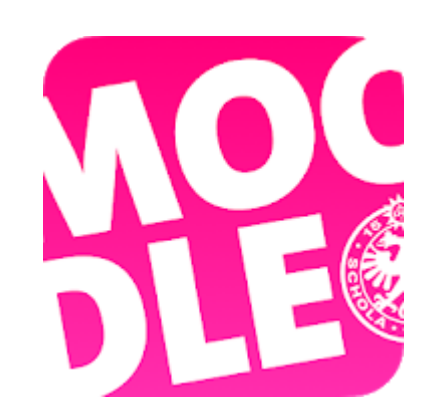

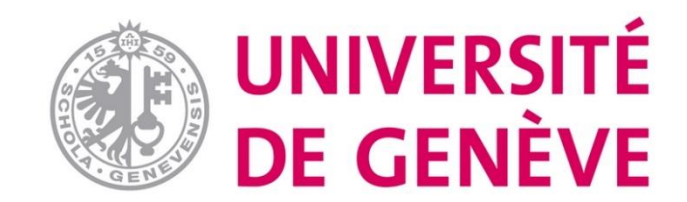